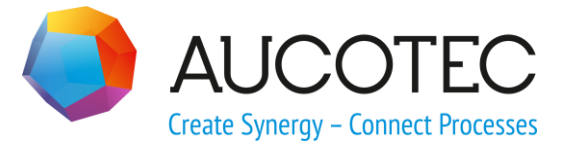

# **Engineering Base**

# Smart EXCEL

August 2019

#### AUCOTEC AG

Oldenburger Allee 24 D-30659 Hannover Phone:+49 (0)511 61 03-0 Fax: +49 (0)511 61 40 74

www.aucotec.com

#### AUCOTEC, INC.

2701 Troy Center Drive, Suite 440 Troy, MI 48084 Phone: +1 630 485 5600 Fax: +1 248 655 7800

**Copyright:** All rights, especially the right of reproduction and distribution as well as translation, are reserved. No part of this book may be reproduced, stored in retrieval system, or transmitted in any form or by any means, electronic, mechanical, photocopying, microfilming, recording, or otherwise, without prior permission from **AUCOTEC AG**.

**Exclusion of liability:** Texts and software have been prepared with the greatest of care. The publishers as well as the authors cannot assume any legal or other liability of any nature for potential faulty statements and their consequences, which shall apply also for the software potentially included.

**Trademarks** Engineering Base® is a registered trademark of the AUCOTEC AG, Germany. Microsoft Office Visio®, Microsoft SQL Server and Windows® are registered trademarks of Microsoft Corporation, USA.

# Content

| 1    | bout the Assistant Smart Excel1               |    |  |  |
|------|-----------------------------------------------|----|--|--|
| 2    | Export of Worksheets                          | 4  |  |  |
| 2.1  | Export of Functions                           | 4  |  |  |
| 2.2  | Export of Locations                           | 5  |  |  |
| 2.3  | The Dialog Export                             | 5  |  |  |
| 3    | Editing the Smart Excel Export File           | 10 |  |  |
| 4    | Import of Data                                | 11 |  |  |
| 4.1  | The Dialog Import                             | 12 |  |  |
| 4.2  | The Dialog Import Preview                     | 17 |  |  |
| 5    | Import of Customized EXCEL Templates          | 21 |  |  |
| 5.1  | Creating Customized EXCEL Templates           | 22 |  |  |
| 5.1. | 1 The Sheet "Content"                         | 22 |  |  |
| 5.1. | 2 The Sheet "Settings"                        | 23 |  |  |
| 5.1. | 3 Additional Sheets                           | 24 |  |  |
| 5.1. | 4 Keywords                                    | 25 |  |  |
| 5.2  | Link of EXCEL Template and Worksheet Template | 26 |  |  |
| 5.3  | Example of a Customized EXCEL Template        | 27 |  |  |

# **1** About the Assistant Smart Excel

In Engineering Base, mass data is normally edited using worksheets. The Smart Excel assistant allows you to export worksheets as EXCEL files. In doing so, you can edit them independent from Engineering Base, and later on reimport them back into Engineering Base without a previous mapping.

The assistant has the following functions:

- Export of one or more worksheets in the EXCEL file format.
- Import of the revised data into Engineering Base.
  - The imported data may be displayed in a preview, the changes made are highlighted.
  - The import of large data volumes may be done stepwise.
  - A warning message may be generated in the project for all imported changes.
  - To enable change tracking in the project, status information may be stored at the changed objects.
  - New data sets may be imported if the attribute values of **part of** and **type** have an equivalent in the Engineering Base project.
  - On importing attributes, the advanced attribute setting **Data Service** is taken into account.

For instance, if an EXCEL file is imported into another database, the data can also be imported into an attribute that does not have the same attribute ID in the target database. As a precondition, an identical value must be entered into **Data Service** at both attributes.

- Attribute values of changed or new objects may be updated with entries from the catalog. The catalog values overwrite the values from the EXCEL file if the attribute has the property **From catalog**.
- For all attributes into which data is imported, the property **Read-Only** may be activated automatically after the import.
- Import of customized EXCEL templates for the data export to the assistant.
- Export and Import of Functions. The **Functions** folder or a related sub folder is the starting point. On importing EXCEL files containing functions, any functions that do not yet exist in the project are newly created.
- Export and Import of Locations. The **Locations** folder or a related sub folder is the starting point. On importing EXCEL files containing locations, any locations that do not yet exist in the project are newly created.

#### Storage of the settings

The Smart Excel settings, i.e. the selection of the worksheet templates, the primary keys and the options, are either stored in the project below **Templates/Configurations** or in the database in a configuration file named **Smart Excel**.

- **Storage location in the project**: If a configuration file named **Smart Excel** exists in the project, it is accessed at the start of the assistant, and changes to the settings are stored therein. If there is no configuration file, neither in the project nor in the database, the configuration file is created in the project.
- Storage location in the database: If no configuration file named Smart Excel exists in the project, but only a configuration file on database level below **Templates/Configurations/Smart Excel**, this file is accessed at the start of the assistant, and changes to the settings will be stored in this file.

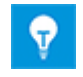

Until EB version 6.7.0, the settings of the options were stored user related. The configuration file is only created in the Templates/Configurations project folder once you have changed the options settings.

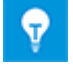

If you want a configuration file to be available on database level, you can manually copy or move it into the database folder Templates/Configurations/Smart Excel.

#### Preconditions

The assistant can only be used with the license XLS/CSV Export/Import.

#### To run the assistant

1. In the **Engineering Base Explorer**, select the **Equipment** folder, the **Functions** folder, the **Locations** folder or a related sub-folder.

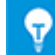

Only the data below the selected starting point is exported.

2. In the context menu, click **Smart Excel** or click on **Select Assistant** in the context menu and select the assistant **Smart Excel** and click **Run**.

This opens the **Worksheet export and import** dialog.

| Worksheet export and import 3.6.2                                                                                                |                                                                                                    |            |
|----------------------------------------------------------------------------------------------------|----------------------------------------------------------------------------------------------------|------------|
| Export Import Template Content<br>Worksheet template<br>Favorites<br>Bill of Material<br>Cables<br>Cables<br>Devices<br>Drawings | Primary key  Primary key  Part of  Comment  Material  Lock Structure                                        |            |
| Functions     Inputs     Inputs     Locations     Motors     Outputs     Outputs     Outputs     Pins                            | Short Description Type Associated Function Circuit Diagram Reference Layout Reference Single-Line Reference | -          |
| Settings Layout file HorizontalTemplate.xlsx Filename                                                                            |                                                                                                    |            |
| G:\Smart EXCEL\Export Help Options                                                                                               |                                                                                                    | Run Cancel |

- 3. Select the tab required to export or import data or to import customized templates into the assistant.
- 4. Apply the desired settings, like the selection of the worksheets and the primary key as well as the layout template to be exported.

- 5. Click in the **Options** Button in order to specify more options for the export or import of data.
- 6. Click on **Run** to start the export or the import.

A message telling that the export/import has been successfully completed is then displayed.

7. Click **Cancel** to exit the assistant.

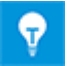

The assistant remains open after the export/import.

# 2 Export of Worksheets

You can export data via Smart Excel by using the worksheets defined in the project. The worksheet configuration (attribute selection such as Name, Comment, Material etc.), including the filter function to narrow down the data (e.g. the selection of specific object classes), defines the data to be exported. In the export file, the system and formula attributes as well as the attributes selected as primary keys are protected against overwriting.

#### To export data using Smart Excel

- 1. In the **Engineering Base Explorer**, select the **Equipment** folder, the **Functions** folder, the **Locations** folder or a related sub-folder.
- 2. On the shortcut menu, click **Smart Excel**, or click **Select Assistant**, select the **Smart Excel** assistant and click **Run**.

This opens the Worksheet export and import dialog.

- 3. Select the **worksheet templates** (worksheets) containing the data to be exported.
- 4. Select at least one **primary key**.
- 5. Under Layout, select the template to be used for the export file.
- 6. Under **File**, define the storage location of the export file.
- 7. Click the **Options** button to define additional export options.
- 8. Click **Run** to start the export.

A message indicating that the export was completed successfully is then displayed.

9. Click **Cancel** to exit the assistant.

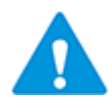

To also have the associated locations exported during the export of objects in the **Equipment** folder, the worksheet used must contain the column **Associated Location**.

## 2.1 Export of Functions

You can only start the export and import of functions on the **Functions** folder or a related subfolder.

Use a worksheet with the option **Search Items (Extended)** marked in the worksheet configuration to export all subordinated functions (for instance, the worksheet **Functions (Extended)**).

#### To activate the extended items search in a worksheet

- 1. Open the worksheet.
- 2. Right-click a column header and select **Properties** on the shortcut menu.
- 3. Under General/Load Data, mark the option Search Items (Extended).
- 4. Confirm the change by clicking **OK**.
- 5. Click in to save the change in the worksheet template or create a new worksheet template by clicking in .

# 2.2 Export of Locations

You can only start the export and import of locations on the **Locations** folder or a related subfolder.

Use a worksheet with the option **Search Items (Extended)** marked in the worksheet configuration to export all subordinated locations).

#### To activate the extended items search in a worksheet

- 1. Open the worksheet.
- 2. Right-click a column header to open the shortcut menu and select **Properties**.
- 3. Under General/Load Data, mark the option Search Items (Extended).
- 4. Confirm the change by clicking **OK**.
- 5. Click do save the change in the worksheet template or create a new worksheet template by clicking .

### 2.3 The Dialog Export

After the start of the assistant **Smart Excel** the dialog **Worksheet export and import** is opened.

| Export       Import       Template         Content       Worksheet template       Primary key         Image: Favorites       Image: Part of the part of the part of th | / A ation ation ent I tructure Description E                     |
|----------------------------------------------------------------------------------------------------|------------------------------------------------------------------|
| Type                                                                                                    |                                                                  |
| Locations     Outputs     Honors     Single-                                                                                                    | ted Function<br>Diagram Reference<br>Reference<br>Line Reference |
| Settings<br>Layout file<br>HorizontalTemplate.xlsx<br>Filename                                                                                                    |                                                                  |
| G:\Smart EXCEL\Export Help Options                                                                                                    | Run Cancel                                                       |

#### The Content part

The data to be exported can be defined via worksheet templates and they can be made biunique by the assignment of a primary key.

- **Worksheet Template:** In this selection window one or several worksheets can be selected for the export. The structures given here show the structures of the worksheets in the project. The possible choices are only the worksheets of the subfolders Favorites and Others. If a Smart Excel template was uniquely associated with a worksheet template only the related worksheet is shown.
- **Primary Key:** After selecting the worksheets, the attributes defined as columns of these worksheets are displayed in the selection dialog. The primary key is used during the import of the processed data in order to uniquely assign the data of the import file to the objects in the project. The primary keys have to be selected in such a way that the objects of the export file are uniquely described. If this is not the case, e.g., duplicate objects are shown when the file is imported.

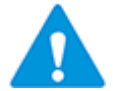

At least one primary key has to be specified. If it was specified in the options that the path of the assigned function is also to be output, then this path is added to the defined primary keys.

#### The Settings part

In this section the layout to be used and the storage location of the export file can be specified.

• **Layout:** The Smart Excel assistant uses especially prepared EXCEL templates which adopt the data during the export. Two layout templates are included as sample templates in the basic installation which are stored under the templates of the database under Configuration/Smart Excel.

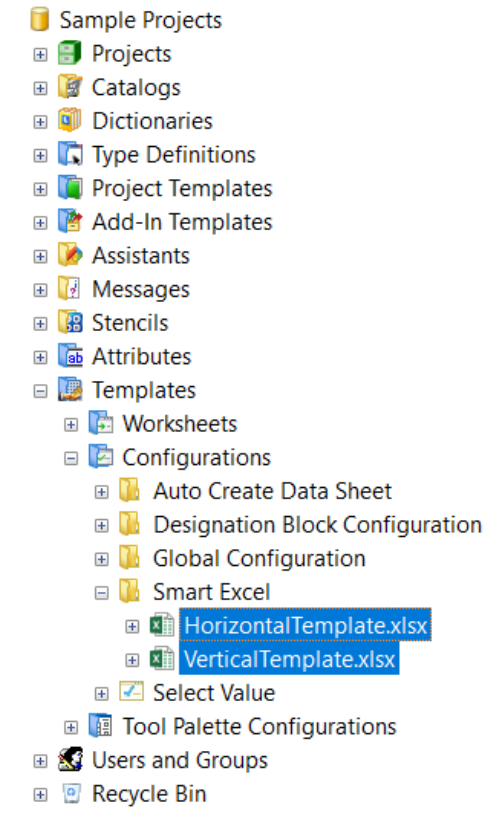

Storage location of the Smart Excel templates

#### The template "Horizontal Template":

The properties of an object are output in a line by means of the layout template **HorizontalTemplate.xlsx**.

|          | 🗳 ExcelExport_21.1.2014.xls [Compatibility Mode] 📃 🖸 💥 |             |                |               |                        |                               |             |             |           |                |   |
|----------|--------------------------------------------------------|-------------|----------------|---------------|------------------------|-------------------------------|-------------|-------------|-----------|----------------|---|
|          | А                                                      | В           | С              | D             | G                      | Н                             | M           | N           | 0         | Р              |   |
| 1        | Layout He                                              | eader 2     |                |               |                        |                               |             |             |           |                |   |
| 2        | Layout Header 2                                        |             |                |               |                        |                               |             |             |           |                |   |
| 3        | Layout He                                              | eader 3     | -              |               |                        |                               |             |             |           |                |   |
| 5        | Part of 💌                                              | Designati 💌 | Comment 🔹      | Material 🔹    | Туре                   | <ul> <li>Associate</li> </ul> | Width 💌     | Height 🔹    | Depth 💌   | Functions path | = |
| 6        | +C1                                                    |             | Cabinet        | RIT_1812-001  | Assembly, Cabinet      | .C                            | 1.200,00 mm | 1.800,00 mm | 400,00 mm | .C/KIND/123    |   |
| 7        | +EX1                                                   | -B2.1       | Position left  | ABB_315_001   | Sensor, Transducer     | .DRV                          |             |             |           | .DRV/KIND/123  |   |
| 8        | +EX1                                                   | -B2.2       | Position right | SIE_SONAR-001 | Sensor, Transducer     | .DRV                          |             |             |           | .DRV/KIND/123  |   |
| 9        | +EX1                                                   | -B2.3       | Stop left      | SIE_SONAR-001 | Sensor, Transducer     | .DRV                          |             |             |           | .DRV/KIND/123  |   |
| 10       | +EX1                                                   | -B2.4       | Stop right     | SIE_SONAR-001 | Sensor, Transducer     | .DRV                          |             |             |           | .DRV/KIND/123  |   |
| 11       | +EX1                                                   | -M5.1       | Conveyor drive | SIE_1LA9-002  | Motor                  | .DRV                          |             |             |           | .DRV/KIND/123  |   |
| 12       | +EX2                                                   | 01-A-3      |                |               | Motor                  | .HYD                          |             |             |           | .HYD/KIND/123  |   |
| 13       | +EX2                                                   | 01-P-1      | Gear Pump      | BOS_0510-001  | Pump (Process / Fluid) | .HYD                          |             |             |           | .HYD/KIND/123  |   |
| 14       |                                                        |             |                |               |                        |                               |             |             |           |                |   |
| 15       |                                                        |             |                |               |                        |                               |             |             |           |                |   |
| 16       | 16 Layout Footer 1                                     |             |                |               |                        |                               |             |             |           |                |   |
| 17       | Layout Fo                                              | oter 2      |                |               |                        |                               |             |             |           |                |   |
| 18       | Layout Fo                                              | oter 3      |                |               |                        |                               |             |             |           |                |   |
| 19<br> 1 | De De                                                  | vices_Conte | nt / 🗊 /       |               | 1                      |                               |             |             |           |                | : |

#### The template "Vertical Template":

The properties of an object are output in a column by means of the layout template **VerticalTemplate.xlsx**.

| <b>A</b> ) ( | 📲 ExcelExport_21.1.2014.xls [Compatibility Mode] 💷 🔀 |                   |                    |                    |                    |                    |
|--------------|------------------------------------------------------|-------------------|--------------------|--------------------|--------------------|--------------------|
|              | A                                                    | В                 | С                  | D                  | E                  | F                  |
| 1            | Layout Header 1                                      |                   |                    |                    |                    |                    |
| 2            | Layout Header 2                                      |                   |                    |                    |                    |                    |
| 3            | Layout Header 3                                      | _                 |                    |                    |                    |                    |
| 5            | Part of                                              | +C1               | +EX1               | +EX1               | +EX1               | +EX1               |
| 6            | Designation                                          |                   | -B2.1              | -B2.2              | -B2.3              | -B2.4              |
| 7            | Comment                                              | Cabinet           | Position left      | Position right     | Stop left          | Stop right         |
| 8            | Material                                             | RIT_1812-001      | ABB_315_001        | SIE_SONAR-001      | SIE_SONAR-001      | SIE_SONAR-001      |
| 9            | Lock Structure                                       | 0                 | 0                  | 0                  | 0                  | 0                  |
| 10           | Short Description                                    |                   |                    |                    |                    |                    |
| 11           | Туре                                                 | Assembly, Cabinet | Sensor, Transducer | Sensor, Transducer | Sensor, Transducer | Sensor, Transducer |
| 12           | Associated Function                                  | .C                | .DRV               | .DRV               | .DRV               | .DRV               |
| 13           | Width                                                | 1.200,00 mm       |                    |                    |                    |                    |
| 14           | Height                                               | 1.800,00 mm       |                    |                    |                    |                    |
| 15           | Depth                                                | 400,00 mm         |                    |                    |                    |                    |
| 16           | Functions path                                       | .C/KIND/123       | .DRV/KIND/123      | .DRV/KIND/123      | .DRV/KIND/123      | .DRV/KIND/123      |
| 17           |                                                      |                   |                    |                    |                    |                    |
| 18           |                                                      |                   |                    |                    |                    |                    |
| 19           | Layout Footer 1                                      |                   |                    |                    |                    |                    |
| 20           | 0 Layout Footer 2                                    |                   |                    |                    |                    |                    |
| 21           | Layout Footer 3                                      |                   |                    |                    |                    |                    |
| <br> €€      | Devices_Content                                      |                   |                    |                    |                    | ► I .::            |

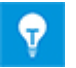

The sample templates can be adapted individually, so that, e.g., a company logo can be inserted.

• **File:** Prior to the data export a directory has to <u>be specified</u>, into which the export

file is to be written. By means of a click on the button the dialog Search Folder is opened. The selection of the directory has to be acknowledged by OK. The directory selection is stored and offered as default when the assistant is called anew.

#### The Options button

After a click on the **Options** button, the **Options** dialog is opened.

| Options X                                           |  |  |  |
|-----------------------------------------------------|--|--|--|
| Export worksheet to EXCEL file                      |  |  |  |
| Export full functions path.                         |  |  |  |
| Export full locations path                          |  |  |  |
| Export into a single file                           |  |  |  |
| ✓ Take column width from template                   |  |  |  |
| Free Hide column headings                           |  |  |  |
| Import EXCEL file to Engineering Base               |  |  |  |
| Preview data before import                          |  |  |  |
| Save the import preview as Excel file               |  |  |  |
| Save only not importable data to the Excel file     |  |  |  |
| Create messages for the changed objects             |  |  |  |
| Update objects from the catalog                     |  |  |  |
| Set Read-Only flag on all imported attribute values |  |  |  |
| Ask for the status information                      |  |  |  |
| Configure                                           |  |  |  |
| ОК                                                  |  |  |  |

| Option                                                                                | checked  | Meaning                                                                                                    |  |
|---------------------------------------------------------------------------------------|----------|----------------------------------------------------------------------------------------------------|--|
| Export full functions path.                                                           | <b>V</b> | For each object, the function path is written into<br>the export file in addition to the properties defined<br>in the worksheet. This function path is also used<br>as primary key.                                                               |  |
| Export full locations path                                                            | 4        | For each object, the full path of the related loca-<br>tion is written into the export file. This location<br>path is also used as primary key.                                                                                                   |  |
|                                                                                       |          | If you use the full location path for the export, you must additionally insert the column <b>Associated Location</b> into the worksheet. If this column does not exist, the location cannot be associated correctly during the import.            |  |
| Export into a single<br>file                                                          |          | Only one EXCEL file is created for all selected<br>worksheets. Its name is composed of "ExcelEx-<br>port" and the current date (e.g. ExcelEx-<br>port_13.1.2014.xls). For each worksheet, an indi-<br>vidual sheet is created in the export file. |  |
|                                                                                       |          | For each worksheet to be exported, an individual EXCEL file named after the worksheet is created.                                                                                                    |  |
| Take column width<br>from templateImage: Column width<br>the EXCEL template are taken |          | On creating the export file, the column widths of the EXCEL template are taken over.                                                                                                    |  |
|                                                                                       |          | The column widths of the export file are deter-<br>mined dynamically.                                                                                                    |  |
| Hide column headings                                                                  | >        | The column headings of the worksheet are not taken over into the export file.                                                                                                    |  |
|                                                                                       |          | The column headings of the export file correspond to those of the worksheet.                                                                                                    |  |

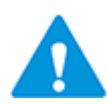

If you output the full function path or the full location path into the export file, they become primary keys. If a function or a location is changed in the export file, the data is imported correctly during the first import.

If the import is started anew, the data sets containing the changed function or location are again highlighted as new data sets in the preview pane, even though they had already been imported.

The selection of the options is saved if you start the export by clicking **Run**.

# **3 Editing the Smart Excel Export File**

A sheet protection is active in the export file created by the Smart Excel assistant. System fields, formula attribute and primary keys fields are write-protected. All of the remaining data can be changed. Afterwards the changed data can be adopted to Engineering Base via the import function.

If several worksheets had been written to an export file, one sheet will be created per worksheet in the EXCEL file.

When processing the data the following items have to be considered:

- The data formats have to be kept. If a property is defined in Engineering Base as a numerical value, then only a numerical value can be entered in the respective cell.
- If a selection list was defined for an attribute in Engineering Base this selection is also available in the export file. If a line is clicked a value can be selected from this list.

| Part of | Name       | Information                                                   |   | E  |
|---------|------------|---------------------------------------------------------------|---|----|
| Part 💌  | Designat 💌 | Comment                                                       | Ŧ | Ŀ  |
| +C1     |            | Cabinet                                                       |   | F  |
| +EX1    | -B2.1      | Aluminium Tank                                                | k | 19 |
| +EX1    | -B2.2      | Comment<br>Connector Papel                                    |   | 9  |
| +EX1    | -B2.3      | Connector Panel for One-Way-Restrictor                        |   | 9  |
| +EX1    | -B2.4      | Connector panel for Pressure limiting valve<br>Conveyor drive |   | 9  |
| +EX1    | -M5.1      | Cylinder<br>Conveyor anve                                     | * | 9  |
| 1EX2    | 01-A-3     |                                                               |   |    |

The selection lists adopted from Engineering Base are stored in a hidden sheet "SelectValue Worksheet" in the export file.

- When creating new data sets (objects), the write protection for sheets of the export file has to be deactivated.
  - The attributes **Part of** and **Type** have in any case to be present in the file.
  - The value entered into **Part of** has to refer to existing object structures in the target project, i.e. has to be present in the project.
  - The type entered has to conform to a defined EB typ.
  - If the values of **Part of** and **Type** do not agree with the values of their respective attributes in EB, the attribute value is marked with red color (invalid attribute value) in the preview window, and the data set cannot be imported.

# 4 Import of Data

By means of the import function of the assistant Smart Excel, modified and newly created data can be imported to Engineering Base from an EXCEL file that had been exported before via Smart Excel.

The modified data is checked for the changes and possible errors and then shown in a preview. Then one can decide whether and which of the data is to be adopted. Data which is not imported can be written into an EXCEL file for documentation purposes or further processing.

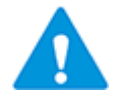

Only data that have been exported before via Smart Excel can be imported with this assistant.

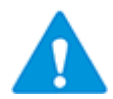

If the current project does not correspond to the project from which the data was exported a message inquiring if the data is nevertheless to be imported is displayed.

#### To import an EXCEL file using Smart Excel

- 1. In the **Engineering Base Explorer**, select the **Equipment** folder, the **Functions** folder, the **Locations** folder or a related sub-folder.
- 2. On the shortcut menu, click **Smart Excel**, or click **Select Assistant**, select the **Smart Excel** assistant and click **Run**.

This opens the **Worksheet export and import** dialog.

- 3. Click on the tab **Import** to open the dialog for the import.
- 4. Click the **Options** button to define additional import options.
- 5. On **Filename**, select the file to be imported. Click on the button to open the data selection dialog.

The import is automatically started and the dialog **Preview** is displayed.

- 6. Select the data to be imported.
- Click Save the import preview as EXCEL file if you want to store the data shown in the preview.
- 8. Click **Run** to import the data.

A message telling that the import has been successfully completed is then displayed.

9. Click **Cancel** to exit the assistant.

# 4.1 The Dialog Import

After starting the assistant **Smart Excel** and selecting the tab **Import** the dialog **Work-sheet export and import** is opened.

| Worksheet export and import 3.6.2     |  |  |  |  |  |  |
|---------------------------------------|--|--|--|--|--|--|
| Export Import Template                |  |  |  |  |  |  |
| Import EXCEL file to Engineering Base |  |  |  |  |  |  |
| Filename                              |  |  |  |  |  |  |
|                                       |  |  |  |  |  |  |
|                                       |  |  |  |  |  |  |
|                                       |  |  |  |  |  |  |
|                                       |  |  |  |  |  |  |
|                                       |  |  |  |  |  |  |
| Units Outlines                        |  |  |  |  |  |  |
| Help Options                          |  |  |  |  |  |  |

### The Options button

After a click on the **Options** button, the **Options** dialog is opened.

| Options ×                                           |  |  |  |
|-----------------------------------------------------|--|--|--|
| Export worksheet to EXCEL file                      |  |  |  |
| Export full functions path.                         |  |  |  |
| Export full locations path                          |  |  |  |
| 🔽 Export into a single file                         |  |  |  |
| ✓ Take column width from template                   |  |  |  |
| ✓ Hide column headings                              |  |  |  |
| Import EXCEL file to Engineering Base               |  |  |  |
| ✓ Preview data before import                        |  |  |  |
| Save the import preview as Excel file               |  |  |  |
| Save only not importable data to the Excel file     |  |  |  |
| Create messages for the changed objects             |  |  |  |
| Update objects from the catalog                     |  |  |  |
| Set Read-Only flag on all imported attribute values |  |  |  |
| Ask for the status information                      |  |  |  |
| Configure                                           |  |  |  |
| ОК                                                  |  |  |  |

| Option                                        | Marked | Meaning                                                                                                    |
|-----------------------------------------------|--------|----------------------------------------------------------------------------------------------------|
| Preview data<br>before import                 |        | The data to be imported is shown in a preview. Changed<br>or wrong entries are highlighted in color. Based on the<br>preview window, in the import process, the data may be<br>imported step by step.                                                          |
|                                               |        | A preview is not shown before the import of the import file. The other options of the import are not active.                                                                                                    |
| Save the import<br>preview as EX-<br>CEL file |        | The import preview shown can be stored with all colored markings as EXCEL file. The name of which is composed of the name of the import file and "Preview" (e.g. ExcelExport_13.1.2014_Preview.xls). The storage location is the directory of the import file. |
|                                               |        | The import preview is not stored.                                                                                                    |

| Save only not<br>importable data<br>to the EXCEL<br>file |   | Objects which cannot be imported to Engineering Base<br>are stored in an EXCEL file the name of which is com-<br>posed of the name of the import file and "Notimporta-<br>bledata" (e.g. ExcelExport_13.1.2014_Notimporta-<br>bledata.xls). The storage location is the directory of the<br>import file. Data which cannot be imported are new ob-<br>jects, duplicated objects and objects with invalid attrib-<br>utes or with invalid values. The colored highlights are<br>adopted from the preview. |
|----------------------------------------------------------|---|----------------------------------------------------------------------------------------------------|
|                                                          |   | Data which cannot be imported is not stored.                                                                                                    |
| Create mes-<br>sages for the<br>changed ob-<br>jects     |   | For all changes imported into the project, message objects are deposited in the project. The message objects are stored in the folder <b>Messages/Smart Excel Import</b> including user name (logged in user), date and time.                                                                                                    |
|                                                          |   | No message objects are created in the project.                                                                                                    |
| Update objects<br>from the cata-<br>log                  |   | If the material number of an object is changed by the im-<br>port of the data, the object data is updated with the cor-<br>responding catalog data after the import. This also holds<br>for new objects which get a new material number.                                                                                                    |
|                                                          |   | The importable data is stored at the object in the corre-<br>sponding attributes.                                                                                                    |
| Set Read-Only<br>flag on all im-<br>ported attribute     | • | For all attributes into which data is imported, the property <b>Read-Only</b> will be activated after the import of data.                                                                                                    |
| values                                                   |   | After the import of data, the property <b>Read-Only</b> will be not activated for attributes into which data was imported.                                                                                                    |

| Ask for the sta-<br>tus information | The sta-<br>prmationImporting data, for changed or newly created data sets<br>status information used in the project may be inquired.<br>By clicking <b>Configure</b> , the dialog <b>Smart Excel Select</b><br> |                                                                                                    |  |  |  |  |  |  |
|-------------------------------------|----------------------------------------------------------------------------------------------------|----------------------------------------------------------------------------------------------------|--|--|--|--|--|--|
|                                     |                                                                                                    | Smart Excel Select Status Attributes                                                                                                    |  |  |  |  |  |  |
|                                     |                                                                                                    | Select the status attributes                                                                                                    |  |  |  |  |  |  |
|                                     |                                                                                                    | Discipline phase     Data Version                                                                                                    |  |  |  |  |  |  |
|                                     |                                                                                                    | Status 1                                                                                                    |  |  |  |  |  |  |
|                                     |                                                                                                    | Status 2                                                                                                    |  |  |  |  |  |  |
|                                     |                                                                                                    | Status 4                                                                                                    |  |  |  |  |  |  |
|                                     |                                                                                                    | Data created/changed by     Creation / change date                                                                                                    |  |  |  |  |  |  |
|                                     |                                                                                                    | Assigned to                                                                                                    |  |  |  |  |  |  |
|                                     |                                                                                                    | Quality Check                                                                                                    |  |  |  |  |  |  |
|                                     |                                                                                                    |                                                                                                    |  |  |  |  |  |  |
|                                     |                                                                                                    |                                                                                                    |  |  |  |  |  |  |
|                                     |                                                                                                    |                                                                                                    |  |  |  |  |  |  |
|                                     |                                                                                                    | Select the incremental status attribute                                                                                                    |  |  |  |  |  |  |
|                                     |                                                                                                    | Data Version                                                                                                    |  |  |  |  |  |  |
|                                     |                                                                                                    | OK Cancel                                                                                                    |  |  |  |  |  |  |
|                                     |                                                                                                    | Select the status attributes requested.                                                                                                    |  |  |  |  |  |  |
|                                     |                                                                                                    | <b>Select the incremental status attribute</b> : The value of this attribute is increased with each import. The attribute selected here must not be selected in the above list. |  |  |  |  |  |  |
|                                     |                                                                                                    | Once you start the import, the dialog <b>Smart Excel Im-</b><br>port Information opens.                                                                                         |  |  |  |  |  |  |
|                                     |                                                                                                    | The present date is preset as creation date. It may be changed via selection. Click <b>Start import</b> , to start the import process.                                          |  |  |  |  |  |  |

| Smart Excel Import information                                                                  |                                                                                                    |                                              |  |  |  |  |  |
|-------------------------------------------------------------------------------------------------|----------------------------------------------------------------------------------------------------|----------------------------------------------|--|--|--|--|--|
| Insert status information                                                                       | Insert status information                                                                           |                                              |  |  |  |  |  |
| Attribute name                                                                                  | Attribute value                                                                                     |                                              |  |  |  |  |  |
| Discipline phase                                                                                | E-Engineering                                                                                       |                                              |  |  |  |  |  |
| Status 2                                                                                        | Daten Lieferant 1                                                                                   |                                              |  |  |  |  |  |
| Data created/changed by                                                                         | User 1                                                                                              |                                              |  |  |  |  |  |
| Creation / change date                                                                          | 12.12.2014                                                                                          |                                              |  |  |  |  |  |
| The values entered will<br>system attributes of th<br>they will be generated<br><b>mation</b> . | Start import<br>I be written into the res<br>e changed object. If no<br>below the tab <b>Status</b> | Close<br>spective<br>ot available,<br>Infor- |  |  |  |  |  |
| Custom Attributes Durates                                                                       |                                                                                                    | On eventine Dete                             |  |  |  |  |  |
| Classification                                                                                  | Cross Deference                                                                                     | Status Information                           |  |  |  |  |  |
| Dissipling phase                                                                                |                                                                                                    | Status mormation                             |  |  |  |  |  |
| Status 2                                                                                        | Data Supplier 1                                                                                     |                                              |  |  |  |  |  |
| Data created/changed by                                                                         | User 1                                                                                              |                                              |  |  |  |  |  |
| Creation / change date                                                                          | 12.12.2014 16:09:08                                                                                 |                                              |  |  |  |  |  |
| Data Version                                                                                    | 4                                                                                                   |                                              |  |  |  |  |  |
|                                                                                                 |                                                                                                    |                                              |  |  |  |  |  |
| The import is executed mation.                                                                  | without checking the s                                                                              | status infor-                                |  |  |  |  |  |

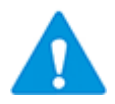

The user name provided by the messages in the project does not match the user name entered into the status information!

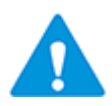

The status attributes (Discipline phase, Status 2, and so on) will be reset if the object is copied within the project or cross-project!

## 4.2 The Dialog Import Preview

When the option **Preview data before import** is activated the import file is shown in a preview. Changed and importable objects are marked by a check in the column **Update**. If the import file consists of several sheets one tab is shown per sheet in the EXCEL file. The data of the worksheet Devices is listed under the tab Devices-Content in the below example below.

| Export         Import         Template           Import EXCEL fie to Engineering Base                                                                                                    | Worksh  | Norksheet export and import 3.6.2         |             |             |                             |               |        |       |                                |                     |             |             |           |
|----------------------------------------------------------------------------------------------------|---------|-------------------------------------------|-------------|-------------|-----------------------------|---------------|--------|-------|--------------------------------|---------------------|-------------|-------------|-----------|
| Experience         Findpace         Findpace           Import EXCEL file to Engineering Base         Filename                "ExcelExport_8.6.2014.xks"            Preview]           Devices_Content <u>Update</u> Part of         Designation         Comment         Material         Loc         Short         Type         Associated Function         Width         Height         Deg           2         +C1         -Cabnet         RT_11812-001         0         Assembly, Cabinet         C         1.200,00 mm         1800,00 mm         400,00           3              +EX1         -B2.1         Postion left         SIE_SONAR-001         0         Sensor, Transducer general         DRV         DRV         0         1.800,00 mm         400,00         1.800,00 mm         400,00         1.800,00 mm         400,00         0         Sensor, Transducer general         DRV         DRV         0         1.800,00 mm         1.800,00 mm         400,00         Sensor, Transducer general         DRV         DRV         0         Sensor, Transducer general         DRV         0         NRVD         0         1.800,00 mm         1.800,00 mm         1.800,00 mm         1.800,00 mm         1.800,00 mm         1.800,00 mm         <                                                                                                    | Evoc    | Evoor [mnont] Tampleta ]                  |             |             |                             |               |        |       |                                |                     |             |             |           |
| Import EXCEL file to Engineering Base         Flename         "ExcelExport_8.6.2014.x8"         Devices_Content         Update       Part of       Designation       Comment       Material       Loc       Short       Type       Associated Function       Width       Height       Deg         2       +CL       Cabinet       RIT_1812-001       0       Assembly, Cabinet       C       1.200,00 nm       1.800,00 nm       400,00         3       2       +EX1       -82.1       Postion left       SERSOF       D.RV       C       1.200,00 nm       1.800,00 nm       400,00         4       # EX1       -82.2       Postion left       SERSOF, Transducer general       D.RV       C       C       1.200,00 nm       1.800,00 nm       400,00         5       # EX1       -82.3       Stop left       SIE_SONAR-001       0       Sensor, Transducer general       D.RV       C       C       1.200,00 nm       1.800,00 nm       1.800,00 nm       1.800,00 nm       1.800,00 nm       1.800,00 nm       1.800,00 nm       1.800,00 nm       1.800,00 nm       1.800,00 nm       1.800,00 nm       1.800,00 nm       1.800,00 nm       1.800,00 nm       1.800,00 nm       1.800,00 nm       1.800,00 nm                                                                                                    | LAPO    | Lapore                                    |             |             |                             |               |        |       |                                |                     |             |             |           |
| Flename         "Excells.port_8.6.2014.x8"         Devices_Content                                                                                                    | 🖵 Imp   | The Import EXCEL file to Engineering Base |             |             |                             |               |        |       |                                |                     |             |             |           |
| Fiename           "EvcelExport_8.6.2014.x6"           Previewl           Devices_Content         Comment         Material         Loc         Short         Type         Associated Function         Width         Height         Deg           2         + CL         Cabret         RIT_1812-001         0         Assembly, Cabret         C         1.200,00 mm         1.800,00 mm         400,00           3         # EX1         +B2.1         Postion right         ABB_315_001         0         Sensor         DRV         DV         0         400,00         4         # EX1         +B2.2         Postion right         ABB_315_001         0         Sensor, Transducer general         DRV         DRV         0         5         2         +EX1         +B2.4         Stop right         SIE_SONAR-001         Sensor, Transducer general         DRV         DRV         0         0         0         0         0         0         0         0         0         0         0         0         0         0         0         0         0         0         0         0         0         0         0         0         0         0         0         0         0         0         0                                                                                                    |         |                                           |             |             |                             |               |        |       |                                |                     |             |             |           |
| "ExcelExport_8.6.2014.xks"         IPreview]         Devices_Content         Update       Part of       Designation       Comment       Material       Loc       Short       Type       Associated Function       Width       Height       Degices         2       +E1       Cabinet       RT_1812-001       0       Assembly, Cabinet       .C       1.200,00 mm       1.800,00 mm       400,00         3        +EX1       +B2.1       Postion left       SIE_SONAR-001       0       Sensor, Transducer general       .DRV           4        +EX1       +B2.3       Stop left       SIE_SONAR-001       0       Sensor, Transducer general       .DRV            6        +EX1       +B2.4       Stop left       SIE_SONAR-001       0       Sensor, Transducer general       .DRV                                                                                                    | Filena  | Filename                                  |             |             |                             |               |        |       |                                |                     |             |             |           |
| Under Fart of       Designation       Comment       Material       Loc       Short       Type       Associated Function       Width       Height       Deg         2       +C1       Cabnet       RT, 1812-001       0       Assembly, Cabnet       .C       1.200,00 mm       1.800,00 mm       400,00         3       +EX1       -B2.1       Postion left       SIE_SONAR-001       0       Sensor       .DRV            4        +EX1       -B2.2       Postion nght       ABB_315_001       0       Sensor, Transducer general       .DRV <td< td=""><td>"E</td><td>xcelExport</td><td>8.6.2014 x</td><td>ls"</td><td></td><td></td><td></td><td></td><td></td><td></td><td></td><td></td><td></td></td<>                                                                                                    | "E      | xcelExport                                | 8.6.2014 x  | ls"         |                             |               |        |       |                                |                     |             |             |           |
| Image: Preview       Perces_content       Image: Part of Designation       Comment       Material       Loc       Short       Type       Associated Function       Width       Height       Degr         2       + C1       Cobinet       RT_1812-001       0       Assembly, Cabinet       .C       1.200,00 mm       1.800,00 mm       400,00         3       # +EX1       +B2.1       Postion left       SIE_SONAR-001       0       Sensor, Transducer general       .DRV <td></td> <td>лесскрогс</td> <td>_0.0.2011.1</td> <td>5</td> <td></td> <td></td> <td></td> <td></td> <td></td> <td></td> <td></td> <td></td> <td></td>                                                                                                    |         | лесскрогс                                 | _0.0.2011.1 | 5           |                             |               |        |       |                                |                     |             |             |           |
| Devices_Content         Update       Part of       Designation       Comment       Material       Loc       Short       Type       Associated Function       Width       Height       Dec         2       +C1       Cabnet       RIT_1812-001       0       Assembly, Cabnet       .C       1.200,00 mm       1.800,00 mm       400,00         3       Ø       +EX1       -B2.1       Postion left       SIE_SONAR-001       0       Sensor       .DRV                                                                                                    | [Drevie | wl                                        |             |             |                             |               |        |       |                                |                     |             |             |           |
| Device_Content         Update         Part of         Designation         Comment         Material         Loc         Short         Type         Associated Function         Width         Height         Degination           3         +C1         Cabinet         RT_1812-001         0         Assembly, Cabinet         .C         1.200,00 mm         1800,00 mm         400,00           4         +EX1         -B2.1         Postion left         SIE_SONAR-001         0         Sensor, Transducer general         DRV                                                                                                    | THEVIC  | **1                                       |             |             |                             |               |        |       |                                |                     |             |             |           |
| Update         Part of         Designation         Comment         Material         Loc         Short         Type         Associated Function         With         Height         Deg           2         +C1         Cabnet         RIT_1812-001         0         Assembly, Cabnet         .C         1.200,00 mm         1.800,00 mm         400,00           4         # +EX1         +B2.1         Postion right         ABB_315_001         0         Sensor         .DRV                                                                                                    | Devi    | ces_Conter                                | nt          |             |                             |               |        |       |                                |                     |             |             |           |
| 2       +C1       Cohnet       RT_1812-001       0       Assembly, Cabinet       .C       1.200,00 mm       1.800,00 mm       400,00         3       2       +EX1       -B2.1       Position left       SIE_SONAR-001       0       Sensor       .DRV       .DRV                                                                                                    |         | Update                                    | Part of     | Designation | Comment                     | Material      | Loc    | Short | Туре                           | Associated Function | Width       | Height      | Depth 🔺   |
| 3       V       +EX1       -B2.1       Postion ight       ABB_315_001       0       Sensor       .DRV         4       V       +EX1       -B2.2       Postion right       ABB_315_001       0       Sensor, Transducer general       .DRV                                                                                                    | 2       |                                           | +C1         |             | Cabinet                     | RIT_1812-001  | 0      |       | Assembly, Cabinet              | .C                  | 1.200,00 mm | 1.800,00 mm | 400,00 mm |
| 4       V       +EX1       -B2.2       Postion right       ABB_315_001       0       Sensor, Transducer general       DRV       abc         5       V       +EX1       -B2.3       Stop left       SIE SONAR-001       0       Sensor, Transducer general       DRV       abc         6       V       +EX1       -B2.4       Stop right       SIE SONAR-001       0       Sensor, Transducer general       DRV       abc         7       +EX1       -HS1       Conveyor drive       SIE L1A9-002       0       Motor       DRV       abc       0         8       V       +EX1       -HS2       O1-A-3       0       Motor       DRV       0       0       Motor       DRV       0       0       0       0       0       0       0       0       0       0       0       0       0       0       0       0       0       0       0       0       0       0       0       0       0       0       0       0       0       0       0       0       0       0       0       0       0       0       0       0       0       0       0       0       0       0       0       0       0                                                                                                    | 3       | <b>V</b>                                  | +EX1        | -B2.1       | Position left               | SIE_SONAR-001 | 0      |       | Sensor                         | .DRV                |             |             |           |
| 5       Image: Pexit and the set of the set of t               | 4       | <b>V</b>                                  | +EX1        | -B2.2       | Position right              | ABB_315_001   | 0      |       | Sensor, Transducer general     | .DRV                |             |             |           |
| 6       Image: Picture of the state of the state of the                | 5       | <b>V</b>                                  | +EX1        | -B2.3       | Stop left                   | SIE_SONAR-001 | 0      |       | Sensor, Transducer general     | .DRV                | abc         |             |           |
| 7       Image: Provide and the second second s               | 6       | <b>V</b>                                  | +EX1        | -B2.4       | Stop right                  | SIE_SONAR-001 | 0      |       | Sensor, Transducer general     | .DRVD               |             |             |           |
| 8       2       +EX1       -M5.5       Conveyor drive       SIE_1L9-003       0       Motor       DRV         9       -       +EX2       01-A-3       0       Motor       .HYD                                                                                                    | 7       |                                           | +EX1        | -M5.1       | Conveyor drive              | SIE_1LA9-002  | 0      |       | Motor                          | .DRV                |             |             |           |
| 9         +EX2         01-A-3         0         Motor         .HYD           10         +EX2         01-P-1         Gear Pump         BOS_0510-002         0         Pumpe Pump (Process / Fluid)         .HYD           11         +EX2         01-P-2         Pump carrier with integrate (KTR.531-001         0         Pump (Process / Fluid)         .HYD                                                                                                    | 8       | <b>V</b>                                  | +EX1        | -M5.5       | Conveyor drive              | SIE_1LA9-003  | 0      |       | Motor                          | .DRV                |             |             |           |
| 10       +EX2       01-P-1       Gear Pump       BOS_0510-002       0       Pumpe Pumpe (Process / Fluid)       .HYD         11       +EX2       01-P-2       Pump carrier with integrate KTR.531-001       0       Pumpe (Process / Fluid)       .HYD         12       +EX2       01-P-2       Pump carrier with integrate KTR.531-001       0       Pump (Process / Fluid)       .HYD         13       +EX2       01-S-14       Pressure Gauoe       LEI MANO-001       0       Gauree. Scale (Process / Fluid)       .HYD         14       Changed items       Invalid attribute values       Show changed objects       Save Preview as Excel file       All       Changed       None         Image: Provide tems       Invalid Values       Show changed objects       Save Preview as Excel file       All       Changed       None         Help       Options       Invalid Values       Save Preview as Excel file       All       Changed       None                                                                                                    | 9       |                                           | +EX2        | 01-A-3      |                             |               | 0      |       | Motor                          | .HYD                |             |             |           |
| 11       +EX2       01-P-2       Pump carrier with integrate KTR:531-001       0       Pump (Process / Fluid)       .HYD         12       +EX2       01-P-2       Pump carrier with integrate KTR:531-001       0       Pump (Process / Fluid)       .HYD         13       +EX2       01-S-14       Pressure Gauce       LEI MANO-001       0       Gauce. Scale (Process / Fluid)       .HYD         Preview       III       III       III       III       III       III       III       III       III       III       III       III       III       III       III       III       III       III       III       IIII       III       III       III       IIII       III       III       III       IIII       III       IIII       IIII       IIII       IIII       IIII       IIII       IIII       IIII       IIII       IIIII       IIII       IIIIII       IIIIIIIIIIIIIIIIIIIIIIIIIIIIIIIIIIII                                                                                                    | 10      |                                           | +EX2        | 01-P-1      | Gear Pump                   | BOS_0510-002  | 0      | Pumpe | Pump (Process / Fluid)         | .HYD                |             |             |           |
| 12     +EX2     01-P-2     Pump carrier with integrate KTR.531-001     0     Pump (Process / Fluid)     .HYD       13     +EX2     01-S-14     Pressure Gauce     LEI MANO-001     0     Gauce. Scale (Process / Fluid)     .HYD                                                                                                    | 11      |                                           | +EX2        | 01-P-2      | Pump carrier with integrate | KTR.531-001   | 0      |       | Pump (Process / Fluid)         | .HYD                |             |             |           |
| 13     Image: Hexa in the Hexa in the He | 12      |                                           | +EX2        | 01-P-2      | Pump carrier with integrate | KTR.531-001   | 0      |       | Pump (Process / Fluid)         | .HYD                |             |             | _         |
| Preview     Show changed objects     Save Preview as Excel file     All     Changed     None       New Objects     Locked Cells     Locked Cells     Invalid Values     Run     Ca                                                                                                    | 13      |                                           | +EX2        | 01-S-14     | Pressure Gauge              | LEI MANO-001  | 0      |       | Gauge, Scale (Process / Fluid) | .HYD                |             |             |           |
| Imaged items     Not valid attribute values     Show changed objects     Save Preview as Excel file     All     Changed     None       Imaged None     Imaged Cells     Imaged Cells <td< td=""><td>Prev</td><td>view -</td><td></td><td></td><td></td><td></td><td></td><td></td><td></td><td></td><td></td><td></td><td></td></td<>                                                                                                    | Prev    | view -                                    |             |             |                             |               |        |       |                                |                     |             |             |           |
| Image: construction     Image: construction     Image: construction     Show changed objects     Save Preview as Excel file     All     Changed     None       Image: construction     Image: construction     Image: construction     Show changed objects     Save Preview as Excel file     All     Changed     None       Image: construction     Image: construction     Image: construction     Image: construction     Image: construction     None       Image: construction     Image: construction     Image: construction     Image: construction     Image: construction     Image: construction       Image: construction     Image: construction     Image: construction     Image: construction     Image: construction       Image: construction     Image: construction     Image: construction     Image: construction     Image: construction       Image: construction     Image: construction     Image: construction     Image: construction     Image: construction       Image: construction     Image: construction     Image: construction     Image: construction     Image: construction       Image: construction     Image: construction     Image: construction     Image: construction     Image: construction       Image: construction     Image: construction     Image: construction     Image: construction     Image: construction                                                                                                    |         | Changed it                                | ems         | Not         | alid attribute values       |               |        |       |                                |                     | -           | 1           | 1         |
| New Objects     Locked Cels       Duplicated Objects     a Invalid Values         Help     Options         Run     Ca                                                                                                    |         | changean                                  |             |             |                             | Show chan     | ged ob | jects | Save Preview as Excel file     | e All               | Chang       | ed          | None      |
| Duplicated Objects     Invalid Values       Help     Options     Run     Ca                                                                                                    |         | New Objec                                 | ts          | Lock        | ed Cells                    |               |        |       |                                |                     |             |             |           |
| Help Options Run Ca                                                                                                    |         | Duplicated (                              | Objects     | a Invali    | d Values                    |               |        |       |                                |                     |             |             |           |
|                                                                                                    |         | Help                                      | Op          | tions       |                             |               |        |       |                                |                     |             | Run         | Cancel    |
|                                                                                                    |         | •                                         |             |             |                             |               |        |       |                                |                     |             |             |           |

#### **Colored Markings**

| Marking                         | Meaning                                                                                                    |
|---------------------------------|----------------------------------------------------------------------------------------------------|
| Changed items                   | Changed values are highlighted in yellow.                                                                                                    |
| Not valid attrib-<br>ute values | <ul> <li>Invalid attributes are highlighted in red. Data sets marked like this, will not be imported. Invalid attribute values originate from:</li> <li>Changed values that do not correspond to the format specifications (e.g. numerical) of the Engineering Base attribute</li> <li>In newly created data sets, the values of "Type" and "Part of" do not match the already existing values in EB.</li> </ul> |
| New Objects                     | New objects (not present in Engineering Base) are highlighted in dark green.                                                                                                    |
|                                 | The reasons for the display of the "New Objects" are:                                                                                                    |
|                                 | 1. The sheets are not locked anymore and the value of the primary key, which is normally write-protected, was changed.                                                                                                    |
|                                 | 2. The sheets are not locked anymore and a new object was cre-<br>ated.                                                                                                    |

| Duplicated Ob-<br>jects | Duplicated objects are highlighted in light green. These objects an not imported.                                   |  |  |  |  |  |  |
|-------------------------|----------------------------------------------------------------------------------------------------|--|--|--|--|--|--|
|                         | The reasons for duplicated objects are:                                                                             |  |  |  |  |  |  |
|                         | 1. This object is already present as duplicated object in Engineer-<br>ing Base.                                    |  |  |  |  |  |  |
|                         | 2. The sheets are not locked anymore and an existing object was duplicated.                                         |  |  |  |  |  |  |
| Locked Cells            | Locked cells are highlighted in gray.                                                                               |  |  |  |  |  |  |
| Invalid Values          | Invalid values are represented in a red font. These objects are not imported.                                       |  |  |  |  |  |  |
|                         | The reason for invalid values is:                                                                                   |  |  |  |  |  |  |
|                         | <ol> <li>The sheets are not locked anymore and the value of a write-<br/>protected cell was overwritten.</li> </ol> |  |  |  |  |  |  |

#### Buttons

| Button                        | Meaning                                                                                                    |
|-------------------------------|----------------------------------------------------------------------------------------------------|
| Options                       | The dialog Options is opened and import options can be changed.                                                                                                    |
| Show changed<br>objects       | If this checkbox is marked, then only changed data sets will be dis-<br>played in the preview window.                                                                                                    |
| Save Preview<br>as EXCEL File | If this option is clicked the EXCEL files selected under <b>Options</b> are created. This button is inactive if neither of the options "Save Preview as EXCEL File" and "Save only not importable data to the EXCEL file" is marked. |
| All                           | All records get a marking in the column <b>Update</b> .                                                                                                    |
| Changed                       | All changed records get a marking in the column <b>Update</b> .                                                                                                    |
| None                          | All markings in the column <b>Update</b> are deleted.                                                                                                    |
| Run                           | Starts the import of the files. All importable records which are marked in the column <b>Update</b> are imported. The preview dialog will continue to be displayed.                                                                  |
| Cancel                        | Terminates the assistant <b>Smart Excel</b> .                                                                                                    |

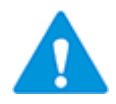

Records that contain invalid values or invalid attribute values are not imported. This also holds for records marked as New Objects or Duplicated Objects.

#### Filter function in the import preview

The data displayed may be restricted in the import preview dialog using filters.

Click the first row in the requested column, to display available filters.

| All            | K |
|----------------|---|
| Sort Ascending | 6 |
| All            |   |
| Custom         |   |
| +C1<br>+FX1    |   |
| +EX2           |   |

Click the requested:

| Sort Ascending/<br>Sort Descending | The content of the column will be sorted ascending or descending.                                                                                                    |  |  |  |  |  |  |
|------------------------------------|----------------------------------------------------------------------------------------------------|--|--|--|--|--|--|
| All                                | All data are displayed without filter and unsorted.                                                                                                    |  |  |  |  |  |  |
| Custom                             | The dialog Custom autofilter opens.<br>You may select two filters with And/Or relationship.<br>Custom autofilter<br>Show rows where:<br>Designation<br>equals<br>Or<br>equals<br>Or<br>Use ? to represent any single of character<br>Use * to represent any series of characters<br>OK Cancel                                                                                                    |  |  |  |  |  |  |
|                                    | The following options may be selected from:<br>equals<br>does not equal<br>is greater than<br>is greater than or equal to<br>is less than<br>is less than or equal to<br>begins with<br>does not begin with<br>ends with<br>does not end with<br>contains<br>does not contain<br>The comparative expression may be selected using the pull-down<br>menu. The usage of wildcards ('?', '*') is possible. |  |  |  |  |  |  |

| Display of all   | Selection of a specific value as filter. |
|------------------|------------------------------------------|
| available values |                                          |
| in one column    |                                          |
| (e.g. +C1, +EX2, |                                          |
| )                |                                          |

#### Incremental import of large data sets

- 1. Click **None**, to remove all markers from the column **Update**.
- 2. Check **Show changed objects**.

In the preview dialog, only the changed data sets will be displayed.

- 3. Mark in the column **Update** the data sets to be controlled by you.
- 4. Click **Run**, to start the import process.

Only checked data sets will be imported. After a successful import, a message will be displayed and the display of the import preview dialog will be updated.

The current content of the preview dialog may be saved clicking **Save Preview as Excel file**, and may be used as input file for further processing the imported data.

# **5 Import of Customized EXCEL Templates**

EXCEL templates are used as layout templates for the export of worksheets using the Smart EXCEL assistant. It is imperative that these templates are stored under the templates of the database under **Configuration/Smart Excel**.

The EXCEL template must contain one sheet "Content" and one sheet "Settings". If these requirements are not fulfilled the template is not imported and a corresponding message is displayed.

#### To import one or several EXCEL templates for Smart Excel

- 1. In the **Engineering Base Explorer**, select the **Equipment** folder, the **Functions** folder, the **Locations** folder or a related sub-folder.
- 2. On the shortcut menu, click **Smart Excel**, or click **Select Assistant**, select the **Smart Excel** assistant and click **Run**.

This opens the Worksheet export and import dialog.

- 3. Click on the tab **Template** to open the dialog **Layout Template Update**.
- 4. On **Layout file** select the EXCEL templates to be imported. Click on the button to open the file selection dialog.
- 5. Click on **OK** to import the templates.

A message telling that the layout files have been successfully imported is then displayed.

6. Click **Cancel** to exit the assistant.

## 5.1 Creating Customized EXCEL Templates

The standard templates can be adapted to create a customized layout. For this purpose, a copy of the standard templates has to be made.

| A I | HorizontalTemplate.xlsx 📃 🖸 🔀 |              |          |   |   |   |   |       |  |
|-----|-------------------------------|--------------|----------|---|---|---|---|-------|--|
|     | А                             | В            | С        | D | E | F | G |       |  |
| 1   | Layout He                     | ader 2       |          |   |   |   |   |       |  |
| 2   | Layout He                     | ader 2       |          |   |   |   |   |       |  |
| 3   | Layout He                     | ader 3       |          |   |   |   |   |       |  |
| 5   |                               |              |          |   |   |   |   |       |  |
| 6   |                               |              |          |   |   |   |   |       |  |
| 7   |                               |              |          |   |   |   |   |       |  |
| 8   | Layout Foo                    | oter 1       |          |   |   |   |   |       |  |
| 9   | Layout Foo                    | oter 2       |          |   |   |   |   |       |  |
| 10  | Layout Foo                    | oter 3       |          |   |   |   |   |       |  |
| 11  |                               |              |          |   |   |   |   |       |  |
| 12  |                               |              |          |   |   |   |   | ▼     |  |
|     | 🕨 🕨 🗧 Set                     | tings 🔶 Cont | tent 🔏 🖉 |   |   |   |   | 🕨 📙 🖽 |  |

### 5.1.1 The Sheet "Content"

Sheet "Content" of the standard template "HorizontalTemplate.xlsx"

| 🖳 V | /erticalTemp | late.xlsx    |        |   |   |      |   | 83            |
|-----|--------------|--------------|--------|---|---|------|---|---------------|
|     | А            | В            | С      | D | E | F    | G |               |
| 1   | Layout He    | ader 1       |        |   |   |      |   |               |
| 2   | Layout He    | ader 2       |        |   |   |      |   |               |
| 3   | Layout He    | ader 3       |        |   |   |      |   |               |
| 5   |              |              |        |   |   |      |   |               |
| 6   |              |              |        |   |   |      |   |               |
| 7   |              |              |        |   |   |      |   |               |
| 8   | Layout Foo   | oter 1       |        |   |   |      |   |               |
| 9   | Layout Foo   | oter 2       |        |   |   |      |   |               |
| 10  | Layout Foo   | oter 3       |        |   |   |      |   |               |
| 11  |              |              |        |   |   |      |   |               |
| 12  |              |              | . 8-   |   |   |      |   |               |
|     | 🕨 🍽 🔄 Set    | tings 📜 Cont | tent 🖉 |   |   | 1111 |   | ▶ <u>  </u> : |

Sheet "Content" of the Standard template "VerticalTemplate.xlsx"

#### **Customer-specific Headers and Footers**

Depending on the template type, the headers are highlighted in green or beige, the footers in orange or pink.

The formatting of the cells executed at headers and footers can be adopted during the export:

- 1. Insertion of EXCEL functions (e.g. date =TODAY(); Sums =Sum(F2:F24) etc.)
- 2. Activation of cell protection
- 3. Adaption of the border specifications (line width and pattern)
- 4. Connection of cells
- 5. Cell colors
- 6. Setting filters
- 7. Character formats
- 8. Changing the column width

#### **Customer-specific data section**

The data section is white in the templates (rows 5-7).

The formatting of the cells executed in the data section can be adopted during the export:

- 1. Adaption of the border specifications
- 2. Cell colors
- 3. Character formats
- 4. Changing the column width
- 5. Line feed formats

#### 5.1.2 The Sheet "Settings"

General setting for the setup of the template are included in this sheet.

| <b>P</b> | HorizontalTemplate.xlsx |            |                                       | 83   |
|----------|-------------------------|------------|---------------------------------------|------|
|          | A                       | В          | С                                     |      |
| 1        | Description             | Value      | Information                           |      |
| 2        | first footer row number | 8          |                                       | ≡    |
| 3        | first data row          | 5          |                                       |      |
| 4        | first data column       | 1          |                                       |      |
| 5        | orientation             | HORIZONTAL | accepted values: HORIZONTAL, VERTICAL |      |
| 6        |                         |            |                                       |      |
| 7        |                         |            |                                       |      |
| 8        |                         |            |                                       |      |
|          | Settings Content        |            |                                       | ► [: |

Sheet "Settings" of the standard template "HorizontalTemplate.xlsx"

The keywords included in the column **Description** control the output of the values during the export. The column **Value** contains the row or the column number which is assigned to the keyword of the column **Description**.

| Description                | Meaning                                                                                                   |
|----------------------------|----------------------------------------------------------------------------------------------------|
| first footer row<br>number | Row number of the first row from which a comment or a footer can be entered again after the data section. |
| first data row             | Row number of the first row from which the data is entered to the table by the assistant.                 |
| first data column          | Column number of the first cell from which the data is entered to the table by the assistant.             |
| orientation                | Specifies the orientation of the table; possible values are "HORI-ZONTAL" and "VERTICAL".                 |

Starting with the first row into which data is entered, the data is setup to the right and downwards by the assistant.

### 5.1.3 Additional Sheets

In addition to the two sheets **Settings** and **Content**, you can define additional sheets, for instance a cover sheet.

- 1. Create a new tab in the template. The name of the tab can be freely selected.
- 2. Define the structure of the new sheet (refer to example below).

The order of the tabs defines the order in the created Excel file.

|    |                                    | Off     |                | <del>ა -</del> ∂ |         | Cov        | er-Templat | e.xlsx - I       | Excel |   |  |   | 囨 |                      |                              | × |
|----|------------------------------------|---------|----------------|------------------|---------|------------|------------|------------------|-------|---|--|---|---|----------------------|------------------------------|---|
| 1  | A                                  |         |                | В                |         | С          | D          | E                | F     | G |  | н | • | AUC<br>Create Synerg | J<br>OTE<br>y – Connect Proc |   |
| 2  |                                    |         |                |                  |         | E          | XCEL       | -Outj            | out   |   |  |   |   |                      |                              |   |
| 3  |                                    |         |                |                  |         | Project    | \$\$Proj   | \$\$Project.AID5 |       |   |  |   |   |                      |                              |   |
| 4  |                                    |         |                |                  |         | Unit       | \$\$Stai   | tltem./          | AID5  |   |  |   |   |                      |                              |   |
| 5  |                                    |         |                |                  |         |            |            |                  |       |   |  |   |   |                      |                              |   |
| 6  | Data                               |         | CD-t-          |                  |         |            |            |                  |       |   |  |   |   |                      |                              |   |
| 7  | Name                               | 3       | suate<br>SUser |                  |         |            |            |                  |       |   |  |   |   |                      |                              |   |
| 9  |                                    |         |                |                  |         |            |            |                  |       |   |  |   |   |                      |                              |   |
| 10 | Plant-Typ                          | S       | SProje         | ct.AID110        | 69      |            |            |                  |       |   |  |   | _ |                      |                              |   |
| 11 |                                    |         |                |                  |         |            |            | _                |       |   |  |   | _ |                      |                              |   |
| 13 |                                    |         |                |                  |         |            |            |                  |       |   |  |   |   |                      |                              |   |
| 14 |                                    |         |                |                  |         |            |            |                  |       |   |  |   | _ |                      |                              |   |
| 16 |                                    |         |                |                  |         |            |            |                  |       |   |  |   |   |                      |                              |   |
| 17 |                                    |         |                |                  |         |            |            |                  |       |   |  |   |   |                      |                              |   |
| 19 |                                    |         |                | _                |         |            |            |                  |       |   |  |   |   |                      |                              |   |
|    | ${} \bullet {} \bullet {} \bullet$ | Setting | js             | Cover            | Content | Attachment | (+)        |                  | :     | 4 |  |   |   |                      |                              | • |

Example: Cover sheet "Cover" of an individual template

### 5.1.4 Keywords

You can insert project-specific information into all defined sheets (tabs) of the template by using keywords.

The following keywords can be used:

| \$\$Project.Xxx       | The value of a project-specific attribute is inserted.<br>Xxx stands for a project-specific attribute (attribute name or<br>AID), for instance "\$\$Project.name" or "\$\$Project.AID5".              |
|-----------------------|----------------------------------------------------------------------------------------------------|
| \$\$StartItem.Xxx     | The value of an attribute of the start object is inserted.<br>Xxx stands for an attribute (attribute name or AID) of the<br>start item, for instance "\$\$StartItem.Name" or<br>"\$\$StartItem.AID5". |
| \$\$User              | The current user is entered.                                                                                                    |
| \$\$Date              | The current date is inserted.                                                                                                    |
| \$\$AssocFuncItem.Xxx | The value of an attribute of the associated function is inserted.<br>Xxx stands for an attribute (attribute name or AID) of the as-<br>sociated function, for instance "\$\$AssocFuncItem.AID5".      |
| \$\$AssocLocItem.Xxx  | The value of an attribute of the associated location is inserted.<br>Xxx stands for an attribute (attribute name or AID) of the as-<br>sociated location, for instance "\$\$AssocLocItem.AID5".       |
| \$\$AssocProcItem.Xxx | The value of an attribute of the associated process is inserted.<br>Xxx stands for an attribute (attribute name or AID) of the as-<br>sociated process, for instance "\$\$AssocProcItem.AID5".        |

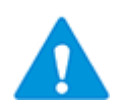

Please note:

- The keywords are case-sensitive. If you do not spell them correctly, the keyword is displayed instead of the value.
- It is not permitted to associate a keyword with a fixed text or a blank in the same cell. Otherwise, the keyword is displayed instead of the value.
- You can enter several keywords in immediate succession in the same cell. If the cell is large enough, the values are displayed below each other.

Example:

\$\$AssocLocItem.Name\$\$AssocFuncItem.AID25

### 5.2 Link of EXCEL Template and Worksheet Template

For customer-specific templates only the related worksheet should be selectable in Smart Excel in each case. Using the system attribute **Template**, a worksheet template can be linked to an EXCEL template. For this purpose the same numeric integer value has to be assigned to the system attribute **Template** in the dialog **Modify** of the worksheet template and the EXCEL template.

| Modify [Smart Excel AUCOTEC Example Template.xlsx] |                                            |  |  |  |  |  |  |  |  |  |  |
|----------------------------------------------------|--------------------------------------------|--|--|--|--|--|--|--|--|--|--|
| System Attributes                                  |                                            |  |  |  |  |  |  |  |  |  |  |
| Document Name                                      | AUCOTEC Example Template.xlsx              |  |  |  |  |  |  |  |  |  |  |
| Comment                                            | AUCOTEC Example Template.xlsx              |  |  |  |  |  |  |  |  |  |  |
| Original File Name                                 | G:\Smart EXCEL\AUCOTEC Example Template.xl |  |  |  |  |  |  |  |  |  |  |
| Creation Date                                      | 20.01.2014 16:43:42                        |  |  |  |  |  |  |  |  |  |  |
| Modification Date                                  | 21.01.2014 09:38:41                        |  |  |  |  |  |  |  |  |  |  |
| Version                                            |                                            |  |  |  |  |  |  |  |  |  |  |
| File Size                                          | 37921 Byte                                 |  |  |  |  |  |  |  |  |  |  |
| Associated Equipment                               |                                            |  |  |  |  |  |  |  |  |  |  |
| Associated Function                                |                                            |  |  |  |  |  |  |  |  |  |  |
| Template                                           | 1                                          |  |  |  |  |  |  |  |  |  |  |

System attributes of the EXCEL template "Smart Excel AUCOTEC Example Template"

| Modify [Devices Spec.] |               |  |  |  |  |  |  |  |  |
|------------------------|---------------|--|--|--|--|--|--|--|--|
| System Attributes      |               |  |  |  |  |  |  |  |  |
| Template Name          | Devices Spec. |  |  |  |  |  |  |  |  |
| Comment                | Device List   |  |  |  |  |  |  |  |  |
| Use for Revision       |               |  |  |  |  |  |  |  |  |
| Template               | 1             |  |  |  |  |  |  |  |  |

System attributes of the corresponding worksheet template "Devices Spec."

After the assignment of worksheet template and EXCEL templates only the corresponding worksheet is shown in the Export dialog.

| Worksheet export and import 3.3.3 |   |                                                         |  |
|-----------------------------------|---|---------------------------------------------------------|--|
| Export Import Template            |   |                                                         |  |
| Content<br>Worksheet template     |   | Primary key                                             |  |
| Favorites                         |   | Part of  Designation  Comment  Material  Lock Structure |  |
| Settings<br>Layout file           |   |                                                         |  |
| AUCOTEC Example Template.xlsx     | • |                                                         |  |

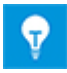

If a value was assigned to the system attribute **Template** of an EXCEL template and no worksheet template was assigned, a corresponding error message is displayed.

## 5.3 Example of a Customized EXCEL Template

The first footer is possible from row 11 on, the data section begins at row 10 and column 1. The orientation of the table is horizontal.

| ر 🖳 | AUCOTEC Example Template.xlsx |            | _ 0 %                                 |
|-----|-------------------------------|------------|---------------------------------------|
|     | A                             | В          | C 🗖                                   |
| 1   | Description                   | Value      | Information                           |
| 2   | first footer row number       | 11         | ≡                                     |
| 3   | first data row                | 10         |                                       |
| 4   | first data column             | 1          |                                       |
| 5   | orientation                   | HORIZONTAL | accepted values: HORIZONTAL, VERTICAL |
| 6   |                               |            |                                       |
| 7   |                               |            |                                       |
| 8   |                               |            | · · · · · · · · · · · · · · · · · · · |
|     | 🕨 🕨 Settings / Content / 😓 /  |            |                                       |

Example of a customer-specific EXCEL Template - Sheet "Settings"

In this sample template the formatting of the headers (rows 2 - 9) and the data section (row 10) were adapted.

| AL          | JCOTEC E | Example Ter | mplate.xlsx           |            |         |           |               |   |         |   |      |    |       |   | _ 0                | 53   |
|-------------|----------|-------------|-----------------------|------------|---------|-----------|---------------|---|---------|---|------|----|-------|---|--------------------|------|
|             | В        | С           | D                     | E          | F       | G         | Н             | 1 | J       | K | L    | M  | N     | 0 | P                  |      |
| 1           |          |             |                       |            |         |           |               |   |         |   |      |    |       |   |                    |      |
| 2           |          |             |                       |            |         |           |               |   |         |   |      | ·  |       |   |                    |      |
| 3           |          |             | Supplier              | A          |         | Devic     | e List        |   |         |   | CY ( | YT | · • • |   |                    |      |
| 4           |          |             | Date                  | 2014-01-21 |         | Basic Eng | gineering     |   | AUCOILC |   |      |    |       |   |                    |      |
| 5           |          |             | Revision              | 1          |         |           |               |   |         |   |      |    |       |   |                    |      |
| 6           |          |             |                       |            |         |           |               |   |         |   |      |    |       |   | Edition January 20 | 14 🔳 |
| 7           |          |             | Explanations / Commen | e e        |         |           |               |   |         |   |      |    |       |   |                    |      |
| 8           |          | -           |                       |            |         |           |               |   |         |   |      |    |       |   |                    |      |
| 9           | Name     | Information | Device # Item         | Structure  | Comment | Type      | Unit Physical |   |         |   |      | в  | н     | т | Path               |      |
| 10          |          |             |                       |            |         |           |               |   |         |   |      |    |       |   |                    |      |
| 11          |          |             |                       |            |         |           |               |   |         |   |      |    |       |   |                    |      |
| 12          |          |             |                       |            |         |           |               |   |         |   |      |    |       |   |                    |      |
| 13          |          |             | <b>1</b>              |            |         |           |               |   | _       |   |      |    |       |   |                    |      |
| <b>I4 4</b> | ► N S    | ettings C   | ontent 🔏              |            |         |           |               |   |         |   |      |    |       |   |                    |      |

Example of a customer-specific EXCEL format template - Sheet "Content"